| Reference     | SSM71360                                                                                                    |
|---------------|----------------------------------------------------------------------------------------------------|
| Models        | LR4 / L319                                                                                                    |
|               | LR2 / L359                                                                                                    |
|               | LR3 / L319                                                                                                    |
|               | Range Rover / L405                                                                                                    |
|               | Defender / L316                                                                                                    |
|               | Range Rover / L322                                                                                                    |
|               | Range Rover Evoque / L538                                                                                                    |
|               | Range Rover Sport / L320                                                                                                    |
| Title         | DA-Dongle/DA-VINA Update Instructions V2                                                                                                    |
| Category      | Diagnostic Software Hardware                                                                                                    |
| Last modified | 28-May-2014 00:00:00                                                                                                    |
| Symptom       | 000101 Diagnostic Concerns                                                                                                    |
| Content       | Issue:                                                                                                    |
|               | DA-Dongle/DA-VINA/DA-ST512 - J2534 Vehicle Communication Interface Device (VCI) software requires updating to the latest level.                                                                        |
|               | DA J2534 software driver level – V4.0                                                                                                    |
|               | (Must be updated to this level on all SDD machines that use this device)                                                                                                    |
|               | DA App Hub level – V2.4.0                                                                                                    |
|               | (Must be updated to this level on all SDD machines that use this device)                                                                                                    |
|               | DA firmware level – <b>V57</b> .                                                                                                    |
|               | (Only needs to be updated once to each device, because this is held on the device itself)                                                                                                    |
|               | Action:                                                                                                    |
|               | 1. Check the software driver level (SECTION 1) of the DA J2534 VCI device.                                                                                                    |
|               | If the software driver level is below V4.0, complete these instructions.                                                                                                    |
|               | Disconnect any VCI device from the SDD machine.                                                                                                    |
|               | · Uninstall DA J2534 device software (SECTION 4).                                                                                                    |
|               | · Install DA J2534 Device Setup V4.0 (SECTION 7).                                                                                                    |
|               | 2. Check the DA App Hub level (SECTION 2).                                                                                                    |
|               | If the DA App Hub level is below V2.4.0, complete these instructions.                                                                                                    |
|               | · Disconnect any VCI device from the SDD machine.                                                                                                    |
|               | · Uninstall DA App Hub software (SECTION 5).                                                                                                    |
|               | · Download DA AppHub_V2.4.0.zip. (SECTION 6).                                                                                                    |
|               | · Install DA AppHub_V2.4.0.zip. (SECTION 8).                                                                                                    |
|               | 3. Check the DA firmware level (SECTION 3) of the DA J2534 VCI Device.                                                                                                    |
|               | If the DA firmware level is below <b>V57</b> , complete these instructions.                                                                                                    |
|               | · Complete Update DA firmware level (SECTION 9).                                                                                                    |
|               | 4. If the DA J2534 software driver level is at V4.0, the DA App Hub device software is at V2.4.0 and the DA firmware level is at V57, go to<br>- SDD Device Recognition and Final checks (SECTION 10). |
|               | SECTION 1:                                                                                                    |
|               | Check the Software Driver level                                                                                                    |
|               | Windows 7                                                                                                    |
|               | 1. Press the Windows Key 畸.                                                                                                    |
|               | 2. Select Control Panel.                                                                                                    |

- 3. Select Programs.
- 4. Select Programs and Features.
- 5. The Programs and Features control panel displays a list of software on your computer.
- 6. Look in the list for 'DA J2534 Software'.
- 7. Select 'DA J2534 Software'.
- 8. Look in the title column 'Version' for the software driver level.
- 9. If this is lower than V4.0 complete Steps 8 to 14 of 'SECTION 4' (Windows 7).

10. If this is V4.0 - go to - 'SECTION 2'.

## Windows XP

- 1. Press the Windows Key 28.
- 2. Select Control Panel.
- 3. Select Add or Remove Programs.
- 4. The Add or Remove Programs control panel displays a list of software on your computer.
- 5. Look in the list for 'DA J2534 Software'.
- 6. Select 'DA J2534 Software'.
- 7. Click on 'Click here for support information'.
- 8. This will pop up an information box stating the software Version level.
- 9. If this is lower than V4.0 complete Steps 7 to 13 of 'SECTION 4' (Windows XP).

10. If this is V4.0 - go to - 'SECTION 2'.

# SECTION 2:

# Check the DA App Hub level

## Windows 7

- 1. Press the Windows Key II.
- 2. Select Control Panel.
- 3. Select Programs.
- 4. Select Programs and Features.
- 5. The Programs and Features control panel displays a list of software on your computer.
- 6. Look in the list for 'DA App Hub'.
- 7. Look in the title column 'Version' for the software driver level.
- 8. If this is lower than V2.4.0-complete Steps 8 to 14 of 'SECTION 5' (Windows 7).
- 9. If this is V2.4.0 go to 'SECTION 3'.

### Windows XP

- 1. Press the Windows Key 38.
- 2. Select Control Panel.
- 3. Select Add or Remove Programs.
- 4. The Add or Remove Programs control panel displays a list of software on your computer.
- 5. Look in the list for 'DA App Hub'.
- 6. Select 'DA App Hub'.
- 7. Click on 'Click here for support information'.
- 8. This will pop up an information box stating the software Version level.
- 9. If this is lower than V2.4.0 complete Steps 7 to 13 of "SECTION 5'.
- 10. If this is V2.4.0 go to 'SECTION 3'.

# SECTION 3:

### Check the DA firmware level

#### Windows XP and Windows 7 - (DA Dongle & DA Davina)

1. Connect the DA VCI Device to the SDD machine.

- 2. Press the Windows Key II.
- 3. Select All Programs.
- 4. Select Diagnostic Associates Ltd.
- 5. Select DA App Hub.
- 6. DA App Hub V2.4.0 pop up window will appear.
- 7. Click 'Update Applications'.
- 8. Message on screen will show if update required.
- 9. If the software level is at V57 then close window and go to -'SECTION 10'.

10. If the software level below V57 - go to - 'SECTION 9'.

### Windows XP and Windows 7 - (DA ST512)

1. Connect the DA J2534 VCI Device to the SDD machine. (Do not connect to a vehicle)

- 2. Press the Windows Key 2.
- 3. Select All Programs.
- 4. Select Diagnostic Associates Ltd.
- 5. Select DA App Hub.
- 6. A pop up window will be displayed 'DA App Hub'
- 7. Click 'OK'.
- 8. Click 'Update Applications'.
- 9. Click 'Advanced' on the right hand side of the DA App Hub.
- 10. A new screen will be displayed.
- 11. 'Available Software Applications' & 'Installed Software Applications'
- 12. Use the scroll bar in the 'Installed Software Applications' box to help select 'J2534 [DA-ST512] V57'
- 13. If the software level is at V57 then close window and go to -'SECTION 10'.
- 14. If the software level below V57 go to 'SECTION 9'.

# SECTION 4:

### Uninstall Programs - DA J2534 device Software.

### Windows 7

- 1. Disconnect the VCI device from the SDD machine.
- 2. Press the Windows Key III.
- 3. Select Control Panel.
- 4. Select Programs.
- 5. Select Programs and Features.
- 6. The Programs and Features control panel displays a list of software on your computer.
- 7. Select 'DA J2534 Software'.
- 8. Click the 'Uninstall' button. (This will now be displayed at the top of the programs list above 'Name').
- 9. A Programs and Features message box will be displayed.
- 10. Click 'Yes'.
- 11. Complete the on screen instructions.
- 12. Close the Programs and Features control panel.
- 13. Restart SDD Machine.

## 14. Go to - 'SECTION 7'.

# Windows XP

- 1. Disconnect Vehicle Communication Device (VCI) from SDD machine.
- 2. Press the Windows Key II.
- 3. Select Control Panel.
- 4. Select the Add/Remove Programs control panel.
- 5. The Add/Remove control panel displays a list of software on your computer.
- 6. Select 'DA J2534 Software'.
- 7. Click the 'Remove' button.
- 8. Add and remove programs message box will be displayed.

9. Click 'Yes'.

- 10. Complete the on screen instructions.
- 11. Close the Add/Remove Programs control panel.
- 12. Restart SDD Machine.

13. Go to - 'SECTION 7'.

### SECTION 5:

### Uninstall Programs - DA App Hub software

### Windows 7

- 1. Disconnect the VCI device from the SDD machine.
- 2. Press the Windows Key 38.
- 3. Select Control Panel.
- 4. Select Programs.
- 5. Select Programs and Features.
- 6. The Programs and Features control panel displays a list of software on your computer.
- 7. Select 'DA App Hub'.
- 8. Click the 'Uninstall' button. (This will now be displayed at the top of the programs list above 'Name').
- 9. A Programs and Features message box will be displayed.

10. Click 'Yes'.

- 11. You will now see the 'DA App Hub'is not listed in the Programs and Features control panel list.
- 12. Close the Programs and Features control panel.
- 13. Restart SDD Machine.
- 14. Go to 'SECTION 6'.

### Windows XP

- 1. Disconnect Vehicle Communication Device (VCI) from SDD machine.
- 2. Press the Windows Key III.
- 3. Select Control Panel.
- 4. Select the Add/Remove Programs control panel.
- 5. The Add/Remove control panel displays a list of software on your computer.
- 6. Select 'DA App Hub'.
- 7. Click the 'Remove' button.
- 8. Add and remove programs message box will be displayed.
- 9. Click 'Yes'.
- 10. You will now see the 'DA App Hub'is not listed in the Add/Remove control panel list.

- 11. Close the Add/Remove Programs control panel.
- 12. Restart SDD Machine.
- 13. Go to 'SECTION 6'.

SECTION 6:

# Download DA AppHub\_V2.4.0.zip

## Windows XP and Windows 7

1. Press the Windows Key # ...

2. Select 'All Programs'.

3. Select 'Internet Explorer' & 'Click' to launch it.

4. Type in the address bar at the top of the screen - 'http://www.diagnostic-associates.com/download.htm'.

5. Click the appropriate Language 'Download' link at the bottom of the DA App Hub Setup section.

6. A Pop up box will be displayed - 'File Download'.

7. Click 'Save'.

- 8. A Pop up box will be displayed -'Save As'
- 9. Select 'Desktop'.
- 10. Click 'Save' to save filename 'DAAppHub\_V2.4.0.zip' onto your SDD Desktop.
- 11. Once the Download is Complete.
- 12. Click 'Close'.

13. Go to 'SECTION 8'.

# SECTION 7:

# Install DA J2534 Device Setup V4.0.

## Windows XP and Windows 7

- 1. Disconnect the VCI from SDD machine.
- 2. Press the Windows Key II.
- 3. Select All Programs.
- 4. Select JLR.
- 5. Select SDD.
- 6. Select VCI Device Drivers.
- 7. Select 'DA Dongle & Davina'.
- 8. A Pop up box will be displayed 'Welcome to the DA J5234 software setup wizard'.
- 9. Click 'Next'.
- 10. Click 'Next'.
- 11. Click 'Next'.
- 12. A Pop up window will be displayed 'Installation Complete'.
- 13. Click 'Close' on the 'Installation Complete' window.
- 14. Restart your SDD machine.
- 15. Go to 'SECTION 2'.

### SECTION 8:

# Install DA AppHub\_V2.4.0.zip

#### Windows 7

- 1. Press the Windows Key 🗃 and the 'D' at the same time.
- 2. (This will now display the SDD desktop).
- 3. Double click 'DAAppHub\_V2.4.0.zip'.

- 4. Double click 'DAAppHubSetup'. (Now visible inside the zip).
- 5. A Pop up window will be displayed 'Welcome to DA App Hub Setup Wizard'.
- 6. Click 'Next'.
- 7. A Pop up window will be displayed 'Select Installation folder'.
- 8. Select 'Everyone'.
- 9. Click 'Next'
- 10. A Pop up window will be displayed 'Confirm Installation'.
- 11. Click 'Next'.
- 12. A Pop up window will be displayed 'Installation Complete'.
- 13. Click 'Close'.
- 14. Close the all open windows.
- 15. Restart your SDD machine to complete the install.
- 16. Go to 'SECTION 3'.

### Windows XP

- 1. Press the Windows Key II and the 'D' at the same time.
- 2. (This will now display the SDD desktop).
- 3. Double click 'DAAppHub\_V2.4.0.zip'.
- 4. Double click 'DAAppHubSetup'. (Now visible inside the zip).
- 5. A Pop up window will be displayed 'File Download Security Warning'.
- 6. Click 'Run'.
- 7. A Pop up window will be displayed 'Welcome to DA App Hub Setup Wizard'.
- 8. Click 'Next'.
- 9. A Pop up window will be displayed 'Select Installation folder'.
- 10. Select 'Everyone'.
- 11. Click 'Next'
- 12. A Pop up window will be displayed 'Confirm Installation'.
- 13. Click 'Next'.
- 14. A Pop up window will be displayed 'Installation Complete'.
- 15. Click 'Close'.
- 16. Close the all open windows.
- 17. Restart your SDD machine to complete the install.
- 18. Go to 'SECTION 3'.

## SECTION 9:

Update DA firmware level

# DA Dongle & DA Davina - Windows XP and Windows 7

- 1. Connect the DA J2534 VCI Device to the SDD machine. (Do not connect to a vehicle)
- 2. Press the Windows Key II.
- 3. Select All Programs.
- 4. Select Diagnostic Associates Ltd.
- 5. Select DA App Hub.
- 6. A pop up window will be displayed 'DA App Hub'
- 7. Click 'OK'.
- 8. DA App Hub V2.4.0 pop up window will be displayed.

- 9. Click 'Update Applications'.
- 10. Message on screen will show if update required.
- 11. Click 'Update Device'.
- 12. Allow software update process to complete
- 13. Once complete, message 'Your J2534 software is up to date' will be displayed.
- 14. Close the pop up window.
- 15. Go to 'SECTION 10'.

#### DA ST512 - Windows XP and Windows 7

- 15. Connect the DA J2534 VCI Device to the SDD machine. (Do not connect to a vehicle)
- 16. Press the Windows Key II.
- 17. Select All Programs.
- 18. Select Diagnostic Associates Ltd.
- 19. Select DA App Hub.
- 20. A pop up window will be displayed 'DA App Hub'
- 21. Click 'OK'.
- 22. Click 'Update Applications'.
- 23. Click 'Advanced' on the right hand side of the DA App Hub.
- 24. A new screen will be displayed.
- 25. 'Available Software Applications' & 'Installed Software Applications'
- 26. Use the scroll bar in the 'Installed Software Applications' box to help select 'J2534 [DA-ST512] V##'
- 27. Select J2534 [DA-ST512] V##'
- 28. Click on the 'Left Arrow' (This will uninstall the current Firmware).
- 29. Click on 'Update Device'. (Wait until this is complete).
- 30. Click 'Update Applications'.
- 31. Click 'Advanced' on the right hand side of the DA App Hub.
- 32. Use the scroll bar in 'Available Software Applications' box to select 'J2534 [DA-ST512]'
- 33. Use the 'Version Dropdown' box to select the correct version. V57.
- 34. Click on the 'Right Arrow'.
- 35. Click on 'Update Device'. (Wait until this is complete).
- 36. Close the DA App Hub.
- 37. Go to 'SECTION 10'.

## SECTION 10:

SDD Device Recognition and Final checks.

With the latest version of SDD you will need to follow a specific process to get SDD to recognise the DA-Dongle/DA-VINA/ST512 for the first time:

- 1. Disconnect the VCI device from the SDD machine.
- 2. Shut down the SDD machine.
- 3. Connect the DA J2534 Device to the vehicle.
- 4. Connect the DA J2534 Device to your SDD machine with the USB cable.
- 5. Power up your SDD machine.
- 6. Start the SDD application.
- 7. Login to SDD.
- 8. Select 'Continue' from the displayed 'Warning Page'.

- 9. Select 'Manual VIN Read'.
- 10. Select 'Settings' tab.
- 11. Select 'System Information' tab.
- 12. Select 'Details' next to 'Vehicle Communications Interface Status'.
- 13. Click 'Connected' next to 'DA-Dongle or DAVINA2'.
- 14. Make sure the information stated in the screen now displays:
- $\cdot$  DA-Dongle or DAVINA2
- · DLL Version: 2.56
- · Firmware Version: 57.0#
- 15. If confirmed as correct click 'Close'. Use SDD as normal.
- 16. If confirmed incorrect go to 'SECTION 4'.